# MyLLP

## **User Manual**

### Table of Contents

| _  |
|----|
| 3  |
| 4  |
| 4  |
| 6  |
| 6  |
| 6  |
| 16 |
| 20 |
| 25 |
| •  |

## **1 WELCOME**

Welcome to the MyLLP User Manual for Voluntary Winding Up. This Manual is designed to assist the users navigate through system and make use of all the functions available. This Manual will give step-by-step instruction on using the Voluntary Winding Up Module.

#### 1.1 About MyLLP

MyLLP system is an online application provided by SSM for the registration of Limited Liability Partnership (LLP), which is regulated under the Limited Liability Partnerships Act 2012. LLP is an alternative business vehicle offering a hybrid of characteristics between a conventional partnership and a company.

The MyLLP system can be accessed via SSM4U Portal or http://myllp.ssm4u.com.my/.

The services offered under the MyLLP system include:

- User Registration
- Name Reservation Application
- Registration
- Change of Particular
- Annual Declaration
- Application of Change of Name
- Application for Extension of Time
- Application for Voluntary Winding Up, Registration of Documents Related to Winding up By the Court and Registration of Documents Related to Liquidation or Dissolution of Foreign LLP
- Rectification
- Court Order

## **2 GETTING STARTED**

#### 2.1 Login

To login with MyLLP, follow these steps:

- Open an Internet browser and navigate to the URL of <u>http://myllp.ssm4u.com.my/</u>
- 2. Enter User's login credentials such as Email Address and password and click **Sign In** button.

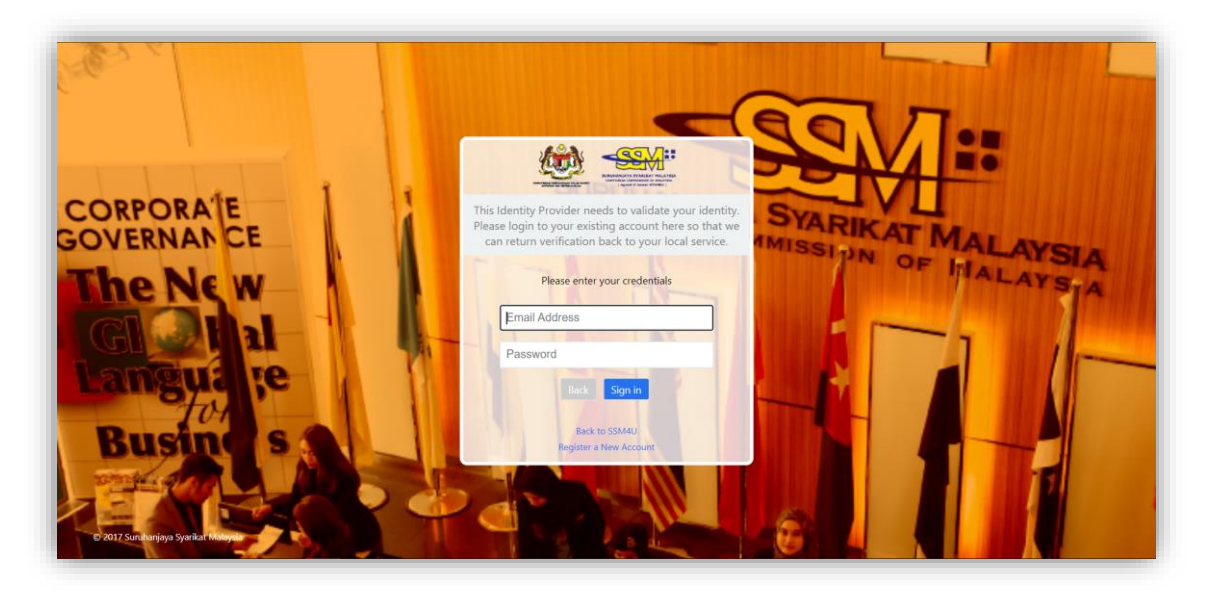

3. From SSM4U website, select **MyLLP** icon to go to MyLLP website.

| иничение на на на на на на на на на на на на на |                          |                             |         |                                              | Services nazrul730 👻 |
|-------------------------------------------------|--------------------------|-----------------------------|---------|----------------------------------------------|----------------------|
|                                                 |                          | Malaysia Corporate Identity |         | MBRS"<br>Malaysian Business Reporting System |                      |
|                                                 | EZBIZ                    | MyColD :                    | MyLLP : | MBRS                                         |                      |
|                                                 | DETC<br>READER & CHECKER |                             |         |                                              |                      |
|                                                 | DCTC Web Checker         |                             |         |                                              |                      |
|                                                 |                          |                             |         |                                              |                      |
|                                                 | MyLLP Staging            | Xcess :                     |         |                                              |                      |

4. User will be automatically signed in and dashboard page will display after page redirected to MyLLP website.

| MOHAMAD               | VAZRULRAHIM MOI<br>900730105415                                       | HD ABAS                     | 4<br>Draft Sub | missions<br>More info 🔿      | 0<br>Pending                    | Submissions<br>More info 👁                                                     |  |
|-----------------------|-----------------------------------------------------------------------|-----------------------------|----------------|------------------------------|---------------------------------|--------------------------------------------------------------------------------|--|
| SEREMBAN<br>CITY      | NEGERI<br>SEMBILAN<br>STATE                                           | 0126469242<br>BILE PHONE NO | 34<br>Complete | d Submissions<br>More into 🗘 | 62<br>Notificati                | ons<br>More into 🗘                                                             |  |
| Latest 10 Submissions |                                                                       |                             | - ×            | Latest 10 N                  | otifications                    | - ×                                                                            |  |
| Reference No          | Submission Type                                                       | Submission<br>Date          | Status         | 11/08/2021<br>01:37 AM       | LLP0000005-<br>LGN/CRESTIVE PLT | Notice of Completion of<br>Distribution -                                      |  |
| CP20210611000010      | CHANGE ACTIVE LODGER                                                  | 11/08/2021<br>04:34 PM      | COMPLETE       |                              |                                 | LGN/CRESTIVE PLT)                                                              |  |
| CP20210611000008      | CHANGE ACTIVE LODGER                                                  | NII                         | DENET          | 11/08/2021<br>01:37 AM       | LUP0000005-<br>LGN/CRESTIVE PLT | Notice of Completion of<br>Distribution -                                      |  |
| CP20210811000007      | CHANGE ACTIVE LODGER                                                  | Nil                         | (1997)         |                              |                                 | LON/CRESTIVE PLT)                                                              |  |
| WUCDA2021081100001    | NOTIFICATION OF<br>COMPLETION DISTRIBUTION<br>OF ASSETS               | 11/08/2021<br>01:37 AM      | COMPLETE       | 11/08/2021<br>01:37 AM       | LLP000005-<br>LGN/CRE8TIVE PLT  | Notice of Completion of<br>Distribution -<br>(LLP0000005-<br>LGN/CRESTIVE PLT) |  |
| WUDD2021081100001     | NOTICE OF THE DECLARATION<br>OF DISSOLUTION                           | 11/08/2021<br>01:30 AM      | COMPLETE       | 11/08/2021<br>01/30 AM       | LLP0000005-                     | Notification on Approval                                                       |  |
| WD2021081100001       | WITHDRAWAL OF APPLICATION<br>FOR DECLARATION OF<br>DISSOLUTION OF LLP | 4 11/08/2021<br>01:08 AM    | (DENET)        | 0130 AM                      | LOWGRESHVE PLI                  | Declaration of<br>Dissolution of LLP -<br>(LLP0000005-<br>LGN/CRESTIVE PLT)    |  |
| VW2021072800001       | APPLICATION FOR<br>DECLARATION OF<br>DISSOLUTION OF LLP               | 28/07/2021<br>11:19 PM      | (COMPLETE)     | 11/08/2021<br>01:30 AM       | LLP000005-<br>LGN/CRE8TIVE PLT  | NOTIFICATION ON<br>DECLARATION OF                                              |  |

## **3 WINDING UP**

- 3.1 Voluntary Winding Up
  - 3.1.1 Application for Declaration of Dissolution of LLP
    - 1. Click on Voluntary Winding Up under Winding Up menu.

|                          | ABILITY PARTNERSHIP | UBLIC        |                   |                 |                                 |
|--------------------------|---------------------|--------------|-------------------|-----------------|---------------------------------|
| Dashboard Starting a LLP | Post Registration   | Winding Up 🝷 | User Management * | My Submission * | (A MOHAMAD NAZRULRAHIM MOHD ABA |
| Voluntary Winding Up     | Winding Up by Court |              |                   |                 |                                 |
| /oluntary Winding Up     | Winding Up by Court |              |                   |                 |                                 |
| Connation of Foreign LLD |                     |              |                   |                 |                                 |

2. Enter LLP registration no in the text field and click Search button.

| siluudiu se | arting a LLP * Post Regi | stration * Winding Up * User Management * My Submission * | ROHAMAD NAZRULRAHIM MOHD |
|-------------|--------------------------|-----------------------------------------------------------|--------------------------|
| LUNTARY W   | VINDING UP               |                                                           |                          |
|             |                          |                                                           |                          |
|             |                          |                                                           |                          |
|             | Search LLP               |                                                           |                          |
|             | LLP Registration         | LLP REGISTRATION NO. Q. Search                            |                          |

3. LLP information of the searched LLP will be displayed and choose submission type under Application.

| Search II                 | D                    |                |                   |                    |            |        |
|---------------------------|----------------------|----------------|-------------------|--------------------|------------|--------|
| Search Ll                 | .r                   |                |                   |                    |            |        |
| No. *                     | ration               |                | Q Sea             | rch                |            |        |
| For testir                | ig purpose.          |                |                   |                    |            |        |
| To trigger so<br>1) Short | cheduled dissolution | n application. |                   |                    |            |        |
|                           |                      |                |                   |                    |            |        |
| 2) Force                  | Dissolution App      |                |                   |                    |            |        |
| Shorten                   | Objection Resoluti   | on Due Date    |                   |                    |            |        |
|                           |                      |                |                   |                    |            |        |
| LLP Infor                 | mation               |                |                   |                    |            |        |
| Entity Nam                | e CRE8               | TIVE PLT       | Entity Re         | gister             |            |        |
|                           |                      |                | NO.               |                    |            |        |
| Entity State              | IS EXIST             | ING            | Туре              | LOCAL RE           | GISTRATION |        |
|                           |                      |                |                   |                    |            |        |
| Applicati                 | on                   |                |                   |                    |            |        |
| Submissio                 | n TypePI             | ease Select    |                   | ✓ Go ຄື            |            |        |
|                           |                      |                |                   |                    |            |        |
| A 11                      |                      |                |                   |                    |            |        |
| Applicati                 | on List              |                |                   |                    |            |        |
| DISSOLUTI                 | ON OBJECTIC          | N RESO         | LUTION REVOCATIO  | WITHDRAWAL         |            |        |
| Deference                 | e Submit             | Submit         | Latest Submission | Waiting Period End | Completion |        |
| Referenc                  | o oubline            | Dete           | Data              | Date               | Dato       | Statue |

4. Choose **Application for Declaration of Dissolution of LLP** and click *Go* button to proceed with submission.

| Application     |                                                     |  |
|-----------------|-----------------------------------------------------|--|
| Submission Type | APPLICATION FOR DECLARATION OF DISSOLUTION C 🗸 Go 🛇 |  |

#### 5. In the **Main Details** tab, user can enter details for:

- a. Date of Notice
- b. Newspaper National
- c. Date of Publication
- d. Newspaper English
- e. Date of Publication
- f. Latest Submission Date
- g. Cessation Date
- h. Company Act

User can choose company act by clicking the drop-down button.

| ashboard St | tarting a LLP 👻 Post R    | egistration 👻 Winding Up 👻 Us | er Management 👻 M      | ly Submission 👻    | MOHAMAD NAZRULRAHIM MOH |
|-------------|---------------------------|-------------------------------|------------------------|--------------------|-------------------------|
| PLICATION   | FOR DECLARATION OF        | DISSOLUTION OF LLP            |                        |                    |                         |
|             |                           |                               |                        |                    |                         |
|             | Action                    |                               |                        |                    |                         |
|             | Cancel Next               |                               |                        |                    |                         |
|             |                           |                               |                        |                    |                         |
|             | Main Details Do           | cuments Fees                  |                        |                    |                         |
|             | LLP Information           |                               |                        |                    |                         |
|             | Entity Name               | CRE8TIVE PLT                  | Entity Register<br>No. |                    |                         |
|             | Entity Status             | EXISTING                      | Туре                   | LOCAL REGISTRATION |                         |
|             | Date of Notice            | T I                           |                        |                    |                         |
|             | Newspaper                 | _                             | Date of                |                    |                         |
|             | National                  |                               | Publication            | 17                 |                         |
|             | Newspaper                 |                               | Date of<br>Publication |                    |                         |
|             | Linglish                  |                               | Tublication            | 17                 |                         |
|             | Latest<br>Submission Date |                               | Cessation Date         |                    |                         |
|             | Company Act               | Please Select V               |                        | 17                 |                         |
|             |                           |                               |                        |                    |                         |
|             | Lodger Informat           | ion                           |                        |                    |                         |
|             | Name                      | MOHAMAD NAZRULRAHIM           | Phone Number           | 0126469242         |                         |

6. Click Next button to proceed to next step

| Date of Notice     | 04.14.0004   |                     |              |
|--------------------|--------------|---------------------|--------------|
|                    | 21-Jul-2021  |                     |              |
| Newspaper National |              | Date of Publication | 17- Jul-2021 |
|                    |              |                     | 7            |
| Newspaper English  | NST          | Date of Publication | 17-Jul-2021  |
|                    |              |                     | 17           |
| Latest Submission  | 28-Jul-2021  | Cessation Date      | 31-May-2021  |
| Company Act        | LLP ACT 2012 | ~                   | 1            |
| Lodger Information |              |                     |              |
| Name               |              | Phone Number        |              |
| E-mail             |              |                     |              |
|                    |              |                     |              |

 User need to upload supporting document as it is mandatory and click Next button to proceed to next step.

| Entity Name CRE&TIVE PLT<br>Entity Status EXISTING                          | Entity Re | jister No.                 |
|-----------------------------------------------------------------------------|-----------|----------------------------|
| Attachment                                                                  |           |                            |
| Attachment Description                                                      | Required  | File                       |
| STATUTORY DECLARATION SECTION 50(3)                                         | YES       | Choose File No file chosen |
| COPY OF THE NOTICE FOR DECLARATION OF<br>DISSOLUTION SECTION 50(4) ACT 2012 | YES       | Choose File No file chosen |
| NEWSPAPER ADVERTISEMENT NATIONAL                                            | YES       | Choose File No file chosen |
| NEWSPAPER ADVERTISEMENT ENGLISH                                             | YES       | Choose File No file chosen |
| NOTICE FROM THE INLAND REVENUE BOARD OF MALAYSIA                            | YES       | Choose File No file chosen |
|                                                                             |           |                            |
| odger Information                                                           |           |                            |
| lame                                                                        | Phone Nu  | mber                       |
|                                                                             |           |                            |

8. In fees tab, details of the fee and the amount will be display.

| Cancel Previo                    | z            |    |                   |                    |        |  |
|----------------------------------|--------------|----|-------------------|--------------------|--------|--|
| Main Details Doo                 | uments Fees  |    |                   |                    |        |  |
| LLP Information                  |              |    |                   |                    |        |  |
| Entity Name                      | CRE8TIVE PLT | Er | tity Register No. |                    |        |  |
| Entity Status                    | EXISTING     | Ту | ре                | LOCAL REGISTRATION |        |  |
|                                  |              |    |                   |                    |        |  |
| Payment                          |              |    |                   |                    |        |  |
| Payment<br>Description           |              |    | Total Cost(RM)    |                    |        |  |
| Payment Description LLP ACT 2012 |              |    | Total Cost(RM)    |                    | 100.00 |  |

After checking the fees, user must tick the declaration checkbox then click
 Pay and Submit button to proceed for payment. Pay and submit button is disabled if the checkbox is unticked.

|   | I confirm that the facts and information stated in this document are true. It is an offence under section 80 of the Limited<br>Liability Partnership Act 2012 to dishonestly make to authorize the making of a statement that you know is false or misleading<br>and you may be liable, upon conviction, to imprisonment for a term not exceeding five years or to a fine not less than<br>RM150,000 and not more than RM500,000 or to both. |  |
|---|----------------------------------------------------------------------------------------------------|--|
| _ |                                                                                                    |  |

10.Payment details will be displayed. Click **Pay Online** button to proceed with payment.

| Quantity       | (RM)           | Tax (RM)                                                                | (RM)                                                                                                    |
|----------------|----------------|-------------------------------------------------------------------------|----------------------------------------------------------------------------------------------------|
| N 1            | 100.00         | 0.00                                                                    | 100.00                                                                                                    |
| Total<br>(RM): | 100.00         | 0.00                                                                    | 100.00                                                                                                    |
|                |                | Total Amount<br>(RM):                                                   | 100.00                                                                                                    |
|                |                |                                                                         |                                                                                                    |
|                |                |                                                                         |                                                                                                    |
|                |                |                                                                         |                                                                                                    |
|                |                |                                                                         |                                                                                                    |
|                |                |                                                                         |                                                                                                    |
|                | Total<br>(RM): | I         1         100.00           Total         100.00         (RM): | Total         100.00         0.00           Total         100.00         0.00           (RM):         Total Amount (RM):         Total Amount (RM): |

11.After payment has been made, an invoice will display. User may click **Print** button to print the invoice for reference. Receipt no is the payment receipt, reference no is the submission reference number and transaction ID is the payment transaction number.

| - <u></u> ∷                                                                                                    |                                                   |                                                                                                    |                                                                                       |
|----------------------------------------------------------------------------------------------------|---------------------------------------------------|----------------------------------------------------------------------------------------------------|---------------------------------------------------------------------------------------|
| Suruhanjaya Syarikat Malaysia (SSM)<br>Menara SSM@Sentral<br>No 7, Jalan Stesen Sentral 5<br>Kuala Lumpur Sentral<br>50623 Kuala Lumpur<br>Tel : 03-2299 4400 |                                                   | * E B Z U Z 1                                                                                         | . , , , , , , , , , , , , , , , , , , ,                                               |
| 70400 SEREMBAN<br>N                                                                                                    |                                                   | Receipt No<br>Reference No.<br>Payment Mode Detail<br>Approval Code<br>Payment Mode<br>Transaction ID | : EB20210728000011<br>: VW2021072800001<br>: HostSim<br>:<br>: DD<br>: E2021072800011 |
| NO.                                                                                                    | DESCRIPTION                                       | Payment Date                                                                                          | AMOUNT (RM)                                                                           |
| 1                                                                                                    | APPLICATION FOR DECLARATION OF DISSOLUTION OF LLP |                                                                                                    | 100.00                                                                                |
|                                                                                                    |                                                   | Total                                                                                                 | 100.00                                                                                |
|                                                                                                    |                                                   | Amount Received                                                                                       | 100.00                                                                                |
|                                                                                                    |                                                   | Amount Received                                                                                       | 100.0                                                                                 |

12.To trigger scheduled dissolution application, User need to search again the LLP as shown in step no 1 – 3. If user want to shorten the waiting period, user can click Shorten Waiting Period button.

| Dashboard Starting a LLP - Pos             | st Registration 👻 Winding Up | ✓ User Management ✓ M  | y Submission 👻     | MOHAMAD NAZRULRAHIM MOHD ABAS |
|--------------------------------------------|------------------------------|------------------------|--------------------|-------------------------------|
| Search LLP                                 |                              |                        |                    |                               |
| LLP Registratio<br>No. *<br>For testing pu | n Irpose.                    | Q Search               |                    |                               |
| To trigger schedu<br>1) Shorten W          | led dissolution application. |                        |                    |                               |
| 2) Force Diss<br>Shorten Obje              | olution App                  |                        |                    |                               |
|                                            |                              |                        |                    |                               |
| Entity Name                                | CRESTIVE PLT                 | Entity Register<br>No. |                    |                               |
| Entity Status                              | EXISTING                     | Туре                   | LOCAL REGISTRATION |                               |

13.If user want to force dissolution of the application, user can click **Force Dissolution App** button after shortening the waiting period time.

| d Starting a LLP 👻 Post           | Registration 👻 Winding Up | ▼ User Management ▼ M  | y Submission 👻     | MOHAMAD NAZRULRAHIM MOH |
|-----------------------------------|---------------------------|------------------------|--------------------|-------------------------|
| Search LLP                        |                           |                        |                    |                         |
| LLP Registration<br>No. *         |                           | Q Search               |                    |                         |
| 1) Shorten Wai<br>2) Force Dissol | ution App                 |                        |                    |                         |
| Shorten Objecti                   | on Resolution Due Date    |                        |                    |                         |
| Entity Name                       | CRE8TIVE PLT              | Entity Register<br>No. |                    |                         |
| Entity Status                     | EXISTING                  | Туре                   | LOCAL REGISTRATION |                         |

Once user clicked **Force Dissolution App** button, status of the entity will change from "Existing" to "Dissolved" as shown in figure below.

| Jearen EEr                                                               |                                    |                     |  |
|--------------------------------------------------------------------------|------------------------------------|---------------------|--|
| LLP Registration N                                                       | 0.*                                | Q Search            |  |
| For testing purp                                                         | ose.                               |                     |  |
| To trigger scheduled                                                     | dissolution application.           |                     |  |
| 1) Shorten Waiti                                                         | ing Period                         |                     |  |
|                                                                          |                                    |                     |  |
| 2) Earce Discolu                                                         | tion Ann                           |                     |  |
| 2) Force Dissolu                                                         | tion App                           |                     |  |
| 2) Force Dissolu<br>Shorten Objectio                                     | tion App<br>In Resolution Due Date |                     |  |
| 2) Force Dissolu<br>Shorten Objectio                                     | tion App<br>In Resolution Due Date |                     |  |
| 2) Force Dissolu<br>Shorten Objectio                                     | tion App<br>In Resolution Due Date |                     |  |
| 2) Force Dissolut<br>Shorten Objectio                                    | tion App                           |                     |  |
| 2) Force Dissolut<br>Shorten Objection<br>LLP Information<br>Entity Name | tion App<br>In Resolution Due Date | Entity Register No. |  |

#### 3.1.2 Objection Against Declaration of Dissolution

1. To make an objection against declaration of a dissolution, user need to click on Voluntary Winding Up under Winding Up menu.

|                          |                         | UBLIC        |                   |                 |   | 17798              |                             |
|--------------------------|-------------------------|--------------|-------------------|-----------------|---|--------------------|-----------------------------|
| Dashboard Starting a LLF | • • Post Registration • | Winding Up 👻 | User Management * | My Submission * | 2 | 🤵 MC               | HAMAD NAZRULRAHIM MOHD ABAS |
| Voluntary Winding Up     | Winding Up by Court     |              |                   |                 |   |                    |                             |
| Voluntary Winding Up     | Winding Up by Court     |              |                   |                 |   |                    |                             |
| Cessation of Foreign LLP |                         |              |                   |                 |   |                    |                             |
|                          |                         |              | Die               | at outmissions  | _ | r chung oubmission |                             |

2. Enter LLP registration no in the text field and click Search button.

| ng a LLP * Post Registration * winding op * oser Management * My submission * | R MOHAMAD NAZRULRAHIM MOH |
|-------------------------------------------------------------------------------|---------------------------|
| DING UP                                                                       |                           |
|                                                                               |                           |
|                                                                               |                           |
| Search LLP                                                                    |                           |
| LLP Registration LLP REGISTRATION NO. Q Search                                |                           |

3. LLP information of the searched LLP will be displayed and choose type of the submission under Application by clicking the dropdown button.

4. Choose **Objection against Declaration of Dissolution** and click *Go* button to proceed with submission.

| Application     |                                                    |  |
|-----------------|----------------------------------------------------|--|
| Submission Type | OBJECTION AGAINST DECLARATION OF DISSOLUTIO 🗸 Go 🛇 |  |

5. Details such as LLP Information, Application details and attachment will display for User to check.

| DUNTARY WINDING UP - APPLICATION OBJECTION AGAINST THE APPLICATION | N FOR DECLARATION OF DISS                      | OLUTION                          |                             |                                      |      |  |
|--------------------------------------------------------------------|------------------------------------------------|----------------------------------|-----------------------------|--------------------------------------|------|--|
|                                                                    | LLP INFORMATION                                | •                                |                             |                                      |      |  |
|                                                                    | Entity Name<br>Entity Status                   | HOLISTISCH GROUP PLT<br>EXISTING | Entity Register No.<br>Type | LLP0000003-LGN<br>LOCAL REGISTRATION |      |  |
|                                                                    | · APPLICATION FOR                              | R DECLARATION OF DISSOLUTI       | ON DETAIL                   |                                      |      |  |
|                                                                    | Application Reference<br>No.<br>Date of Notice | VW2821072388601<br>16/07/2021    |                             |                                      |      |  |
|                                                                    | Newspaper National                             | BH                               | Date of Publication         | 15/07/2021                           |      |  |
|                                                                    | Newspaper English<br>Attachment                | NST                              | Date of Publication         | 15/07/2021                           |      |  |
|                                                                    | Attachment Descriptio                          | TION SECTION 50(3)               |                             |                                      | File |  |
|                                                                    | COPY OF THE NOTICE                             | FOR DECLARATION OF DISBOLUTION 1 | SECTION 58(4) ACT 2012      |                                      |      |  |
|                                                                    | NEWSPAPER ADVERT                               | SEMENT NATIONAL                  |                             |                                      |      |  |
|                                                                    | NEWSPAPER ADVERT                               | SEMENT ENGLISH                   |                             |                                      |      |  |
|                                                                    | NOTICE FROM THE IN                             | AND REVENUE BOARD OF MALAYSIA    |                             |                                      |      |  |

Fill the reason for objection against the application for declaration of dissolution and click **Upload** button to attach supporting document along with the submission. After filling up the reason and upload the supporting document, User need to click **Submit** button to make the submission.

| OBJECTION AGAINST THE APPLICATE | ON FOR DECLAR | NTION OF DISSOLUTION       |  |
|---------------------------------|---------------|----------------------------|--|
| Reason                          |               |                            |  |
| Attachment Description          | Required      | File                       |  |
| SUPPORTING DOCUMENT             | YES           | Choose File No file chosen |  |
| Submit                          |               |                            |  |
| + LODGER INFORMATION            |               |                            |  |
|                                 |               |                            |  |

6. After submission has been made, notification will be displayed that the objection has been successfully submitted. Submission reference number also will be displayed.

|                                                                         | PUBLIC                                                             |
|-------------------------------------------------------------------------|--------------------------------------------------------------------|
| VOLUNTARY WINDING UP - APPLICATION OBJECTION AGAINST THE APPLICATION FO |                                                                    |
|                                                                         | Security subst defective.     The offense market is CS-02217200001 |
|                                                                         |                                                                    |
|                                                                         |                                                                    |
|                                                                         |                                                                    |
|                                                                         |                                                                    |
| Copyright © 2020 Surphenipse Syarikat Malaysia. All rights reserved.    | a                                                                  |

#### 3.1.3 Withdrawal of Application for Declaration of Dissolution of LLP

1. To make a withdrawal for application for declaration of a dissolution of LLP, user need to click on Voluntary Winding Up under Winding Up menu.

|                          |                       | UBLIC        |                   |                 | Den gele  | Net State 17                  |
|--------------------------|-----------------------|--------------|-------------------|-----------------|-----------|-------------------------------|
| Dashboard Starting a LLP | ▼ Post Registration ▼ | Winding Up 🝷 | User Management 👻 | My Submission * | a         | RUDAMAD NAZRULRAHIM MOHD ABAS |
| Voluntary Winding Up     | Winding Up by Court   |              |                   |                 |           |                               |
| Voluntary Winding Up     | Winding Up by Court   |              |                   |                 |           |                               |
| Cessation of Foreign LLP |                       |              |                   |                 |           |                               |
|                          |                       | -            | Dite              | at outmissions  | i chung o | uumoonno                      |

2. Enter LLP registration no in the text field and click **Search** button.

| shboard St | arting a LLP 👻 Post Regi | stration * Winding Up * User Management * My Submission * | 🔗 MOHAMAD NAZRULRAHIM MOHD A |
|------------|--------------------------|-----------------------------------------------------------|------------------------------|
| UNTARY W   | INDING UP                |                                                           |                              |
|            |                          |                                                           |                              |
|            |                          |                                                           |                              |
|            | Search LLP               |                                                           |                              |
|            | LLP Registration No. *   | LLP REGISTRATION NO. Q Search                             |                              |

3. LLP information of the searched LLP will be displayed and choose type of the submission under Application by clicking the dropdown button.

| Search LLP        |                 |                |                   |                  |               |        |
|-------------------|-----------------|----------------|-------------------|------------------|---------------|--------|
| LLP Registratio   | n               |                | Q s               | earch            |               |        |
| For testing pu    | irpose.         |                |                   |                  |               |        |
| To trigger schedu | iled dissolutio | n application. |                   |                  |               |        |
| 1) Shorten W      | aiting Period   |                |                   |                  |               |        |
| 2) Force Diss     | olution App     |                |                   |                  |               |        |
| Shorten Obje      | ction Resolut   | ion Due Date   |                   |                  |               |        |
|                   |                 |                |                   |                  |               |        |
| LLP Informat      | ion             |                |                   |                  |               |        |
| Entity Name       | CRE8            | TIVE PLT       | Entity R          | egister          |               |        |
|                   |                 |                | No.               |                  |               |        |
| Entity Status     | EXIST           | ING            | Туре              | LOCAL            | REGISTRATION  |        |
|                   |                 |                |                   |                  |               |        |
| Application       |                 |                |                   |                  |               |        |
| Submission Typ    | e –             | lagaa Salaat   |                   |                  |               |        |
|                   | P               | lease Select   |                   | ✓ G0             | 0             |        |
|                   |                 |                |                   |                  |               |        |
| Application L     | .ist            |                |                   |                  |               |        |
| DISSOLUTION       | OBJECTI         | ON RESO        | LUTION REVOCATIO  | ON WITHDRAWAI    | L             |        |
| Reference         | Submit          | Submit         | Latest Submission | Waiting Period F | nd Completion |        |
| Reference         | by              | Date           | Date              | Date             | Date          | Status |

4. Choose **Withdrawal of Application for Declaration of Dissolution of LLP** and click *Go* button to proceed with submission.

| ſ | Application     |                                             |
|---|-----------------|---------------------------------------------|
|   | Submission Type | WITHDRAWAL OF APPLICATION FOR DECLARATION C |
|   |                 |                                             |

5. Details such as LLP Information, Application details and attachment will display for User to check.

| LP Information        |                         |                                |                    |            |      |    |
|-----------------------|-------------------------|--------------------------------|--------------------|------------|------|----|
| Entity Name           | CRESTIVE PLT            | Entity Register No.            |                    |            |      |    |
| Entity Status         | EXISTING                | Туре                           | LOCAL REGISTRATION |            |      |    |
|                       |                         |                                |                    |            |      |    |
| Application Detail    |                         |                                |                    |            |      |    |
| Application Reference | VW2021080900001         |                                |                    |            |      |    |
| Date of Notice        | 26/07/2021              |                                |                    |            |      |    |
| Vewspaper National    | вн                      | Date of Publication            | 02/08/2021         |            |      |    |
| Newspaper English     | NST                     | Date of Publication            | 02/08/2021         |            |      |    |
| Attachment Descriptio |                         |                                |                    | <b>*</b> 1 | File |    |
| Attachment Descriptio |                         |                                |                    | 1+         | File | 1+ |
| COPY OF THE NOTICE    | FOR DECLARATION OF DISS | OLUTION SECTION 50(4) ACT 2012 |                    |            | *    |    |
| NEWSPAPER ADVERT      | SEMENT ENGLISH          |                                |                    |            | *    |    |
| NEWSPAPER ADVERT      | SEMENT NATIONAL         |                                |                    |            | ځ    |    |
| NOTICE FROM THE INI   | AND REVENUE BOARD OF M  | ALAYSIA                        |                    |            | *    |    |
|                       | TION SECTION 50(2)      |                                |                    |            | *    |    |
| STATUTORY DECLARA     | 110N SECTION 50(3)      |                                |                    |            |      |    |

Fill the reason for Withdrawal and click **Upload** button to attach supporting document as it is required. After filling up the reason and upload the supporting document, User need to click **Submit** button to make the submission.

| Reason             |       |          |                            |
|--------------------|-------|----------|----------------------------|
|                    |       |          |                            |
| Attachment Descrip | ption | Required | File                       |
| SUPPORTING DOC     | UMENT | YES      | Choose File No file chosen |
| Submit             | on    |          |                            |
| Name               |       |          | Phone Number               |

 User will be directed to payment page afterwards. Payment details will be displayed and once confirmed, user need to click **Pay Online** button to make payment.

| Item Description                                                     | Quantity                    | Amount before Tax<br>(RM) | Tax (RM)              | Total including Tax<br>(RM) |
|----------------------------------------------------------------------|-----------------------------|---------------------------|-----------------------|-----------------------------|
| (WITHDRAWAL OF APPLICATION FOR DECLARATION OF<br>DISSOLUTION OF LLP) | 1                           | 100.00                    | 0.00                  | 100.00                      |
|                                                                      | Total<br><mark>(RM):</mark> | 100.00                    | 0.00                  | 100.00                      |
|                                                                      |                             |                           | Total Amount<br>(RM): | 100.00                      |
|                                                                      |                             |                           |                       |                             |
| ame*                                                                 |                             |                           |                       |                             |
| ame*<br>RIC No. / MyColD No. / Business Registration No.*            |                             |                           |                       |                             |
| ame* RIC No. / MyColD No. / Business Registration No.* ddress*       |                             |                           |                       |                             |
| ame* RIC No. / MyCoID No. / Business Registration No.* ddress*       |                             |                           |                       |                             |

7. Page will be directed to payment gateway, which User will make the payment.

| Merchant                                       | Suruhanjaya Syarikat Mala     Sumhara SSM @ Sentral, No 7. Jalan Ste     mmrohani@ssm.com.my     U 0377214000     https://mylipdev.ssm.com.my/ | esen Sentral 5, KL Sentral, 50623 Kuala Lumpur, Wilayah Persekutuan, Malaysia |
|------------------------------------------------|----------------------------------------------------------------------------------------------------|-------------------------------------------------------------------------------|
|                                                | G Time Rem                                                                                                    | aining : 09 Minutes 59 Seconds                                                |
| \$ Payment Details                             |                                                                                                    |                                                                               |
| Order ID<br>Payment ID<br>Payment for<br>Total | WD2021072500001<br>E2021072500023<br>SSM EzBiz Payment<br>MYR 100.00                                                                           |                                                                               |
| Pay with Credit or De                          | bit Card                                                                                                    | Other Payment Methods                                                         |
| E Credit or Debit Car                          | d                                                                                                    | MY (MYR 100.00)                                                               |
| Cardholder Name                                | Name appears on your card                                                                                                    | of the American                                                               |
| Card Number                                    |                                                                                                    | CONC. LEVE BARK                                                               |
| Card Types                                     | VISA -                                                                                                    |                                                                               |
| Expiration Date                                | MM . YYYY Y                                                                                                    |                                                                               |
| cvv                                            | CW2                                                                                                    |                                                                               |
|                                                | Manual Working Secured by Onumber                                                                                                    |                                                                               |

Once payment has been made, payment invoice will display. User can click **Print** button to print the invoice.

|                                                                                                    |             | INVOICE                                                                                                    |  |
|----------------------------------------------------------------------------------------------------|-------------|----------------------------------------------------------------------------------------------------|--|
| Bunnassya Syara Maya<br>Haran (Shagaran)<br>Ner, Jaan Shagaran<br>Kata Lareya Bertal<br>9663 Xaas Lareya<br>Tari 05290 400         | a (554)     |                                                                                                    |  |
| MCHAMAD NEZROJ SOJAN<br>Taman Vastao Puter<br>Taman Vastao Puter<br>Taman Vastao Puter<br>Taman Vastao Puter<br>Nada SEREMBAN<br>N | I BARTARA S | Recent No         EEXi11/07/2000023           Reference No         V0232107/200001           Payment Modo State         Hostillin           Approxim Code         Payment State           Payment State         Code           Payment State         Code           Payment State         Code           Payment State         Code           Payment State         Code           Payment State         Code/10/25/00023           Payment Date         Code/10/25/00023 |  |
| NO.                                                                                                    | DESCRIPTION | AMOUNT (RM)                                                                                                    |  |
| 1                                                                                                    | WITHDRAWAL  | 100.00                                                                                                    |  |
|                                                                                                    |             | Total 100.00                                                                                                    |  |

#### 3.1.4 Notification of Completion Distribution of Assets

1. To make a withdrawal for application for declaration of a dissolution of LLP, user need to click on Voluntary Winding Up under Winding Up menu.

|                          |                       | UBLIC        |                   |                 | Post James Post //             |
|--------------------------|-----------------------|--------------|-------------------|-----------------|--------------------------------|
| Dashboard Starting a LLP | ▼ Post Registration ▼ | Winding Up 🔻 | User Management 🔻 | My Submission * | R MOHAMAD NAZRULRAHIM MOHDABAS |
| Voluntary Winding Up     | Winding Up by Court   |              |                   |                 |                                |
| Voluntary Winding Up     | Winding Up by Court   |              |                   |                 |                                |
| Cessation of Foreign LLP |                       |              |                   |                 |                                |
|                          |                       |              | Die               | an oubmissions  |                                |

2. Enter LLP registration no in the text field and click **Search** button.

| ashboard Sta | rting a LLP 👻 Post Regi   | stration * Winding Up * User Management * My Submission * | R MOHAMAD NAZRULRAHIM MOHD A |
|--------------|---------------------------|-----------------------------------------------------------|------------------------------|
| OLUNTARY WI  | NDING UP                  |                                                           |                              |
|              |                           |                                                           |                              |
|              |                           |                                                           |                              |
|              | Search LLP                |                                                           |                              |
|              | LLP Registration<br>No. * | LLP REGISTRATION NO. Q Search                             |                              |

3. LLP information of the searched LLP will be displayed and choose type of the submission under Application by clicking the dropdown button.

| Search LLP        |                 |                |                   |                    |            |        |
|-------------------|-----------------|----------------|-------------------|--------------------|------------|--------|
| LLP Registratio   | n               |                | Q s               | earch              |            |        |
| For testing pu    | irpose.         |                |                   |                    |            |        |
| To trigger schedu | led dissolutio  | n application. |                   |                    |            |        |
| 1) Shorten W      | aiting Period   |                |                   |                    |            |        |
| 2) Force Diss     | olution App     |                |                   |                    |            |        |
| Shorten Obje      | ction Resolut   | ion Due Date   |                   |                    |            |        |
|                   |                 |                |                   |                    |            |        |
| LLP Informat      | ion             |                |                   |                    |            |        |
| Entity Name       | CRES            | TIVE PLT       | Entity R          | egister            |            |        |
| ,                 |                 |                | No.               | - 0                |            |        |
| Entity Status     | EXIS            | TING           | Туре              | LOCAL RE           | GISTRATION |        |
|                   |                 |                |                   |                    |            |        |
| Application       |                 |                |                   |                    |            |        |
| Application       |                 |                |                   |                    |            |        |
| Submission Typ    | <sup>не</sup> F | lease Select   |                   | ♥ Go 🔊             |            |        |
|                   |                 |                |                   |                    |            |        |
| Application L     | ist             |                |                   |                    |            |        |
| DISSOLUTION       | OBJECTI         | DN RESO        | LUTION REVOCATIO  | DN WITHDRAWAL      |            |        |
| Reference         | Submit          | Submit         | Latest Submission | Waiting Period End | Completion |        |
| No.               | by              | Date           | Date              | Date               | Date       | Status |

4. Choose **Notification of Completion Distribution of Assets** and click *Go* button to proceed with submission.

| Application     |                                               |
|-----------------|-----------------------------------------------|
| Submission Type | NOTIFICATION OF COMPLETION DISTRIBUTION OF AS |
|                 |                                               |

5. Details such as LLP Information, Application details and attachments are displayed for User to check.

| LLP Information           |                                |                            |             |          |            |      |    |
|---------------------------|--------------------------------|----------------------------|-------------|----------|------------|------|----|
| Entity Name               | CRE8TIVE PLT                   | Entity Register No.        |             |          |            |      |    |
| Entity Status             | VOLUNTARY WINDING UP           | Туре                       | LOCAL REGIS | STRATION |            |      |    |
| Application Detail        |                                |                            |             |          |            |      |    |
| Application Reference     | VW2021072800001                |                            |             |          |            |      |    |
| Date of Notice            | 21/07/2021                     |                            |             |          |            |      |    |
| Newspaper National        | вн                             | Date of Publication        | 17/07/2021  |          |            |      |    |
| Newspaper English         | NST                            | Date of Publication        | 17/07/2021  |          |            |      |    |
| Latest Submission<br>Date | 28/07/2021                     | Waiting Period End<br>Date | 10/08/2021  |          |            |      |    |
| Attachment                |                                |                            |             | Search:  |            |      |    |
| Show 10 entries           |                                |                            |             |          |            |      |    |
| Attachment Descriptio     | n                              |                            |             |          | <b>†</b> ↓ | File | ţţ |
| COPY OF THE NOTICE        | FOR DECLARATION OF DISSOLUTION | ON SECTION 50(4) ACT 2012  |             |          |            | Ŧ    |    |
| NEWSPAPER ADVERT          | SEMENT ENGLISH                 |                            |             |          |            | *    |    |
|                           | SEMENT NATIONAL                |                            |             |          |            | Ł    |    |
| NEWSPAPER ADVERT          |                                |                            |             |          |            |      |    |
| NEWSPAPER ADVERT          | AND REVENUE BOARD OF MALAYS    | SIA                        |             |          |            | *    |    |

Any objection also will be listed under Objection List section.

| Reference No. | Entity Registration No | Application Type | Submit by | Submit Date | Status |
|---------------|------------------------|------------------|-----------|-------------|--------|

User will need to insert date of completion and click **Submit** button to submit.

| Date of Completion |    |      |              |          |  |
|--------------------|----|------|--------------|----------|--|
|                    | 17 |      |              |          |  |
|                    |    |      |              |          |  |
| odger Informatio   | on |      |              |          |  |
| lame               |    | Phor | ne Number 01 | 26469242 |  |
| E-mail             |    |      |              |          |  |

6. Notification of successfully submitted submission will be displayed to user.